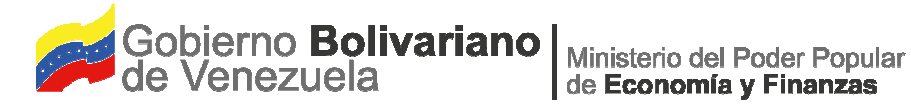

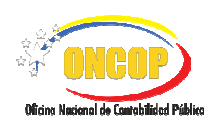

## **Instructivo SIREF**

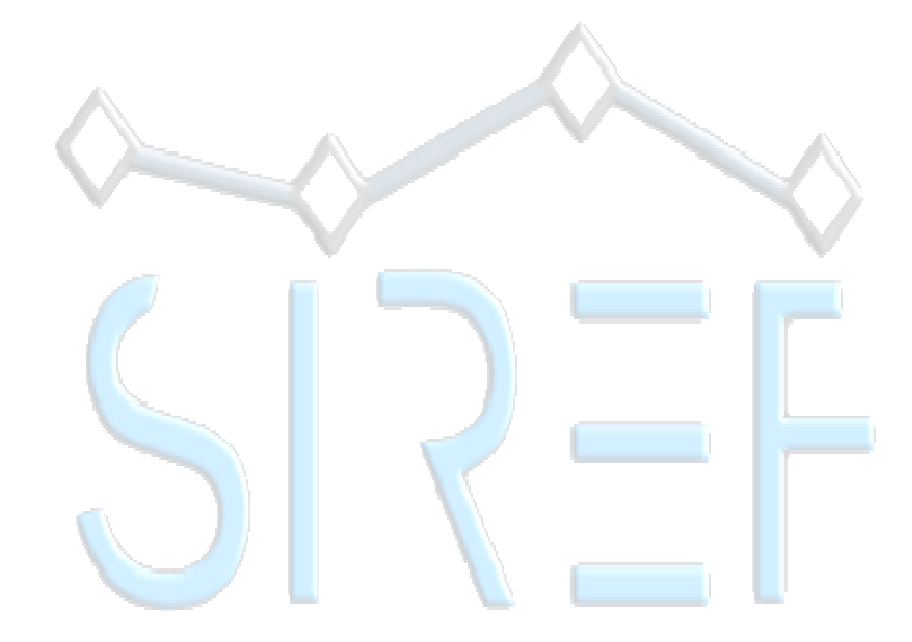

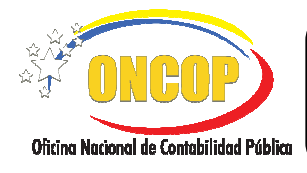

## CONTENIDO

## PÁG.

| Α. | OBJETIVO                                       | 3    |
|----|------------------------------------------------|------|
| В. | ALCANCE                                        | 3    |
| C. | FICHA DEL APLICATIVO                           | 4    |
| D. | INSTRUCCIONES GENERALES:                       | 5    |
| E. | INSTRUCCIONES ESPECÍFICAS                      | . 13 |
|    | -Estado de Rendimiento Financiero              | . 13 |
|    | -Estado de Situación Financiera                | . 15 |
|    | Ajustes de Patrimonio                          | . 17 |
|    | -Estado de Movimiento de Cuentas de Patrimonio | . 21 |
|    | -Estado de Flujo de Efectivo                   | . 22 |

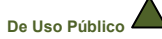

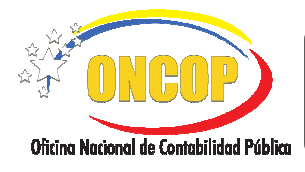

## A. OBJETIVO

El objetivo del presente manual es proporcional una herramienta de apoyo que permita la orientación y registro en línea de la información contable que deberán realizar los entes descentralizados funcionalmente de la República, a través del Sistema de Registro de los Estados Financieros (SIREF), en forma inmediata y oportuna.

## B. ALCANCE

El presente Instructivo está dirigido a los responsables de las Unidades Administrativa de Contabilidad (UAC) del Ente Contable Público registradas en la base de dato UAC, usuarios del registro en línea de los Estados Financieros, a través de la herramienta Informática SIREF.

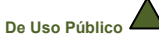

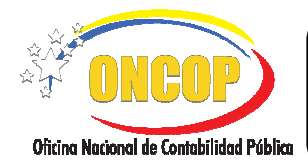

CODIGO: DGC-INST-02

VIGENCIA: ENERO 2019

|                         | C. FICHA DEL APLICATIVO                                                                                                    |
|-------------------------|----------------------------------------------------------------------------------------------------|
| 1 Denominación          | Sistema de Registro de los Estados Financieros (SIREF)                                                                                                    |
| 2 Definición y Objetivo | Herramienta Informática que permite evaluar la información<br>contable y financiera generada por los entes descentralizados<br>funcionalmente, para un ejercicio económico determinado, se<br>muestra como un aplicativo en línea capaz de integrar el<br>proceso de registro, validando que la información contenida en<br>los estados financieros cumpla con las instrucciones generales<br>y específicas establecidas por la Oficina Nacional de<br>Contabilidad Pública (ONCOP). |
| 3 Rol Ejecutor          | Roles autorizados: Unidades Administrativas de Contabilidad (UAC)                                                                                                    |
| 4 Rol Decisor           | No aplica                                                                                                    |
| 5 Requisitos            | <ul> <li>Datos registrados en SIREF</li> </ul>                                                                                                    |
| 6 Resultado             | Generar y validar los reportes de cada estado financiero, luego<br>de haber culminado el proceso de registro de la información y<br>remitir a la (ONCOP), para su análisis y aprobación.                                                                                                    |
| 7 Diagrama de Flujo     | INICIO                                                                                                    |
|                         | Ingresa al sistema colocando usuario<br>y contraseña<br>Selecciona y Registra los datos de<br>cada Estado Financiero<br>Visualiza datos y adjunta documento<br>certificado del Estado Financiero<br>Valida información<br>registrada<br>Valida información<br>registrada<br>Adjunta documentos<br>adicionales<br>Guarda Resumen Final de registro<br>y envía a la (ONCOP)                                                                                                    |

#### INSTRUCTIVO SIREF

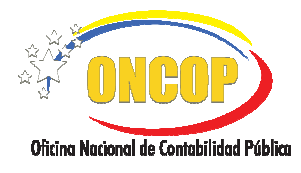

CODIGO: DGC-INST-02

VIGENCIA: ENERO 2019

## D. INSTRUCCIONES GENERALES:

El acceso al Sistema SIREF se realiza a través del portal Web de la Oficina Nacional de Contabilidad Pública (ONCOP). Para ello se debe acceder a la dirección <u>www.oncop.gob.ve</u> y hacer clic sobre el botón que lo re-direccionará a la aplicación:

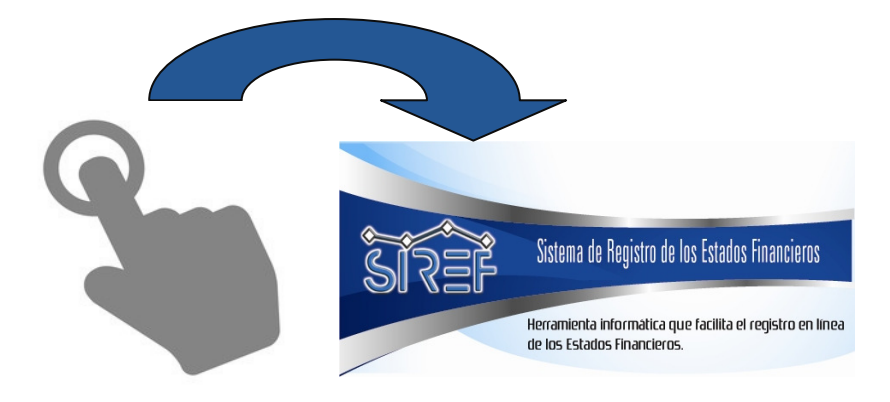

Inicio de Sesión al SIREF

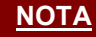

Para el ingreso al Sistema SIREF la UAC del Ente Contable Público, debe estar debidamente registrada en la base de datos de UAC del portal Web de esta Oficina Nacional.

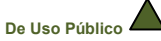

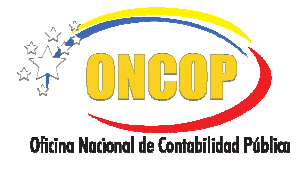

CODIGO: DGC-INST-02

VIGENCIA: ENERO 2019

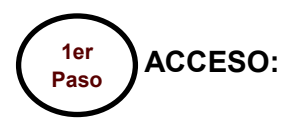

(ver pantalla N° 1)

Para ingresar al sistema coloque nombre del Usuario y Contraseña, y presione el botón

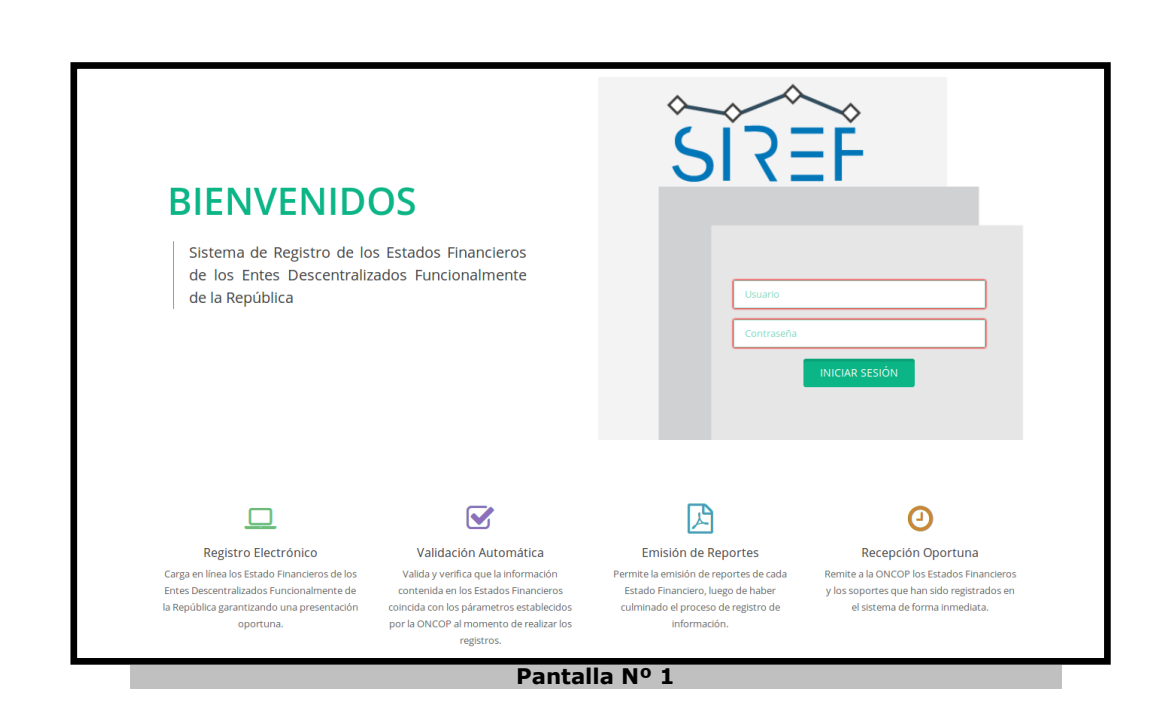

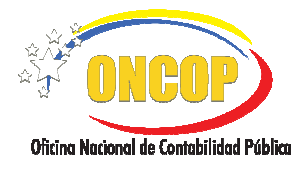

CODIGO: DGC-INST-02

VIGENCIA: ENERO 2019

# Paso SELECCIÓN Y REGISTRO DE LOS ESTADOS FINANCIEROS:

Se presentan los Estados Financieros (ver pantalla N° 2):

- Estado de Rendimiento Financiero.
- Estado de Situación Financiera.
- Estado de Movimiento de las Cuentas de Patrimonio.
- Estado de Flujo de Efectivo.

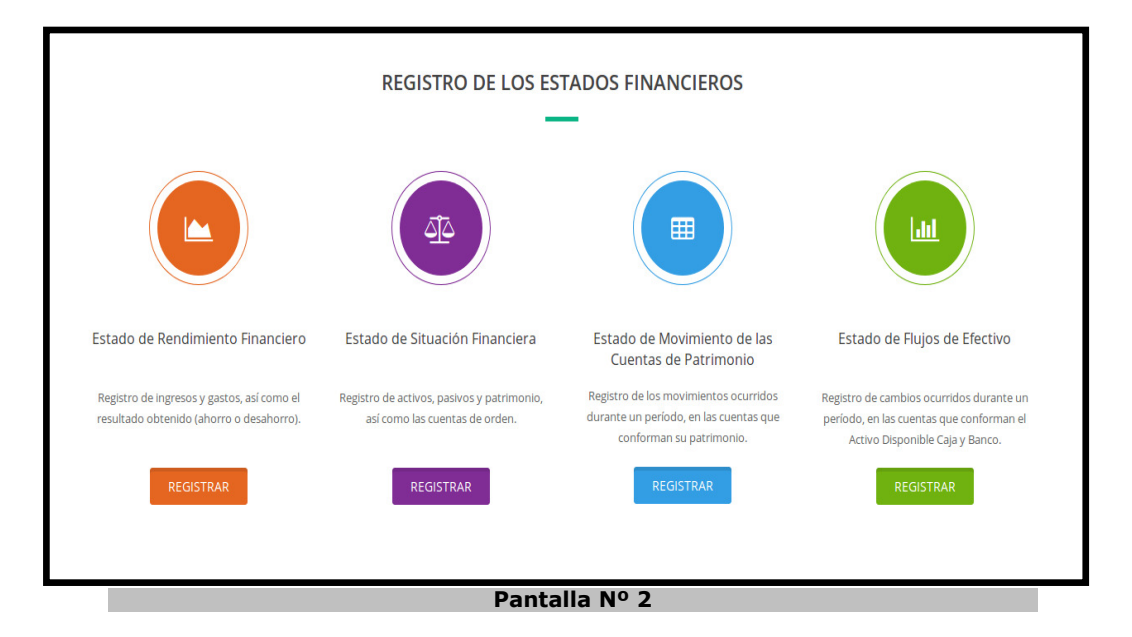

- ✓ Seleccione en forma secuencial los Estados Financieros, comenzando por el Estado de Rendimiento Financiero.
- ✓ Presione el icono con el logo o la palabra Registrar que corresponde al registro de cada Estado Financiero:

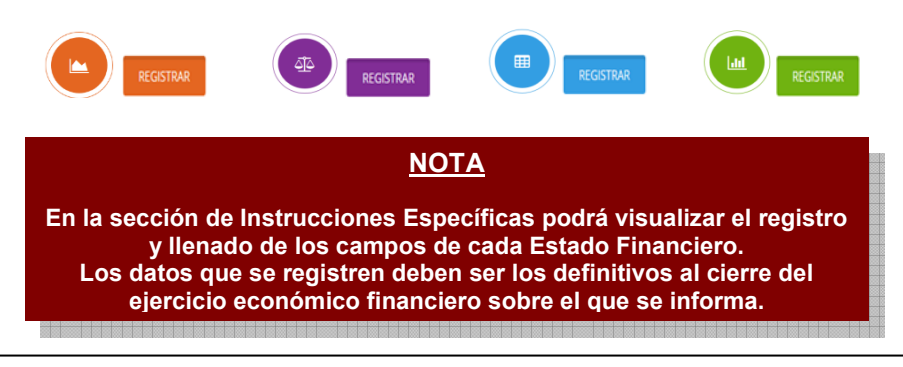

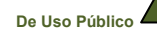

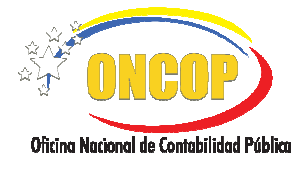

CODIGO: DGC-INST-02

VIGENCIA: ENERO 2019

## 3er Paso VISTA PREVIA:

Permite visualizar la información comparativa con el año anterior de los datos que han sido registrados en el sistema, correspondiente a los grupos de cada Estado Financiero (**ver pantalla N°3**):

Esta imagen es referencial ya que la información que muestre dependerá de cada registro de los Estados Financieros y de su remisión oportuna a esta Oficina Nacional.

| ESTADO DE RENDI<br>DEL 01 DE ENERO<br>(En Bo<br>(Valores | MIENTO FINANCIERO<br>AL 31 DE DICIEMBRE<br>Jifvares)<br>Históricos) |            |
|----------------------------------------------------------|---------------------------------------------------------------------|------------|
|                                                          | 2018                                                                | 2017       |
| INGRESOS                                                 |                                                                     |            |
| INGRESOS ORDINARIOS                                      |                                                                     |            |
| Venta de bienes y servicios de la administración pública | 2.499.086,15                                                        | 134,69     |
| Otros ingresos de operación                              | 0,00                                                                | 3,93       |
| Alquileres de bienes                                     | 367.290,00                                                          | 0,00       |
| Otros ingresos ajenos a la operación                     | 1.493.762,34                                                        | 23,50      |
| Transferencias y donaciones corrientes                   | 2.673.942.335,77                                                    | 182.363,79 |
| TOTAL INGRESOS ORDINARIOS                                | 2.678.302.474,26                                                    | 182.525,91 |
| TOTAL INGRESOS                                           | 2.678.302.474,26                                                    | 182.525,9  |
| GASTOS                                                   |                                                                     |            |
| TRANSFERENCIAS                                           |                                                                     |            |
| Transferencias y donaciones corrientes otorgadas         | 333.385.262,87                                                      | 27.862,51  |
| TOTAL TRANSFERENCIAS                                     | 333.385.262,87                                                      | 27.862,51  |
| GASTOS DE CONSUMO                                        |                                                                     |            |
| Sueldos, salarios y otras remuneraciones                 | 2.213.633.609,92                                                    | 148.312,43 |
| Materiales, suministros y mercancias                     | 32.680.887,77                                                       | 897,65     |
| Otros servicios no personales                            | 79.348.039,53                                                       | 2.095,26   |
| Depreciación de bienes de uso                            | 1.256.553,53                                                        | 13,29      |
| TOTAL GASTOS DE CONSUMO                                  | 2.326.919.090,75                                                    | 151.318,63 |
| TOTAL GASTOS                                             | 2.660.304.353,62                                                    | 179.181,14 |
| AHORBO / DESAHOBBO DE LA GESTIÓN                         | 17.998.120,64                                                       | 3.344,77   |
|                                                          |                                                                     |            |

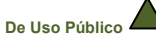

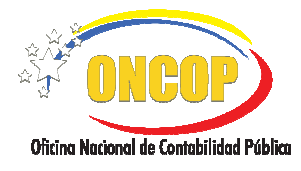

CODIGO: DGC-INST-02

VIGENCIA: ENERO 2019

## ADJUNTAR DOCUMENTO DEL ESTADO FINANCIERO:

Sección donde se carga el archivo del Estado Financiero definitivo, certificado con el sello institucional y la firma de su máxima autoridad, el cual debe estar presentado en formato PDF y no superar los 5MB (**ver pantalla N° 4**).

| Ei<br>ai<br>ei | n esta sección debe adjuntar el estado financiero certificado, con el sello institucional y la firma de su máxima<br>utoridad, así como por el responsable de la Unidad Administrativa de Contabilidad que interviene en el proceso de<br>·laboración del mismo. |
|----------------|----------------------------------------------------------------------------------------------------|
| E              | l documento no debe superar los 5MB y debe estar en formato PDF.                                                                                                    |
|                | Examinar       No se ha seleccionado ningún archivo.         SUBIR ADJUNTO                                                                                                    |
|                | Debe cargar el Estado Financiero certificado.                                                                                                    |
|                |                                                                                                    |
|                | Pantalla Nº 4                                                                                                    |
|                | ΝΟΤΑ                                                                                                    |

Debe adjuntar cada Estado Financiero por separado, de forma que no exceda la cantidad de MB permitida de almacenamiento en la herramienta.

## <sup>5to</sup> Paso **VALIDAR Y CONTINUAR**:

Sección donde se muestran las verificaciones que realiza la herramienta a los fines de confirmar que la información registrada en el sistema sea la correcta (**ver pantallas N° 5 y N°6**).

Las siguientes imágenes son referenciales, ya que la información que se muestre va a depender del Estado Financiero que este validando:

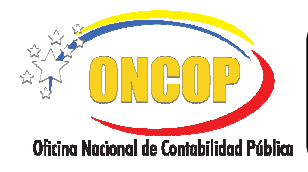

CODIGO: DGC-INST-02

VIGENCIA:ENERO 2019

| Estatus  | Validar                                                 | Observación                                                                  |
|----------|---------------------------------------------------------|------------------------------------------------------------------------------|
| ×        | Registro de Ingresos                                    | Total Ingresos 2.962.276.674,37                                              |
| ×        | Registro de Gastos                                      | Total Gastos 2.236.856.480,60                                                |
| <b>v</b> | Ahorro / Desahorro de la Gestión                        | Ahorro / Desahorro de la Gestión 725.420.193,77                              |
| *        | Adjunto - Documento Estado de Rendimiento<br>Financiero | Adjunto: Estado_de_Rendimiento_Financiero-<br>154-15-2018-12-19 16:14:15.pdf |
|          | Verificar que la información sum                        | inistrada es correcta.                                                       |
|          | VALIDAR                                                 |                                                                              |
|          | Pantalla                                                | Nº 5                                                                         |

Presione el botón

y se muestra el detalle de la validación:

| El Estado Situación Financiera se encuentra validado, para realizar algún cambio haga dick en el botón 🕉.<br>Seleccione el botón 🌧 para continuar con el Estado de Movimiento de Cuentas de Patrimonio.<br>En caso de regresar al estado financiero anterior seleccione 🐂. |        | <b>n</b> 2 M |
|----------------------------------------------------------------------------------------------------|--------|--------------|
| ESTADO DE SITUACIÓN FINANCIERA<br>DEL 01 DE ENERO AL 31 DE DICIEMBRE                                                                                                    |        |              |
| (En Bolivares)                                                                                                    |        |              |
|                                                                                                    | 2017   |              |
| ACTIVO                                                                                                    |        |              |
| ACTIVO CORRIENTE                                                                                                    |        |              |
| Caja y bancos                                                                                                    | 400,00 |              |
| TOTAL ACTIVO CORRIENTE                                                                                                    | 400,00 |              |
| ACTIVO NO CORRIENTE                                                                                                    |        |              |
| Inversiones financieras en acciones y participaciones de capital a largo plazo                                                                                                    | 150,00 |              |
| TOTAL ACTIVO NO CORRIENTE                                                                                                    | 150,00 |              |
| TOTAL ACTIVO                                                                                                    | 550,00 |              |
| PASIVO                                                                                                    |        |              |
| PASIVO CORRIENTE                                                                                                    |        |              |
| Gastos de personal por pagar                                                                                                    | 20,00  |              |
| Aportes patronales y legales por pagar                                                                                                    | 20,00  |              |
| Cuentas por pagar a corto plazo                                                                                                    | -20,00 |              |
| TOTAL PASIVO CORRIENTE                                                                                                    | 20,00  |              |
| PASIVO NO CORRIENTE                                                                                                    |        |              |
| Cuentas por pagar a mediano y largo plazo                                                                                                    | 30,00  |              |
| Electos por pagar a mediano y largo plazo                                                                                                    | 30,00  | 5            |
| TOTAL PASIVO NO CORRIENTE                                                                                                    | 60,00  |              |
| TOTAL PASIVO                                                                                                    | 80,00  |              |
| PATRIMONIO                                                                                                    |        |              |
| PATRIMONIO INSTITUCIONAL                                                                                                    |        |              |
| Capital institucional                                                                                                    | 150,00 |              |
|                                                                                                    |        |              |

#### Pantalla Nº 6

Presione el botón <sup>2</sup> para realizar algún cambio, el botón <sup>2</sup> para continuar con el registro del siguiente Estado Financiero, y seleccione el botón <sup>3</sup> en caso de regresar al estado financiero anterior.

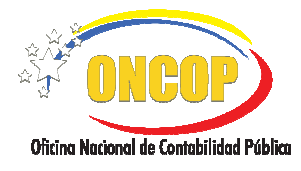

6to

## INSTRUCTIVO SIREF: SISTEMA DE REGISTRO DE LOS ESTADOS FINANCIEROS DE LOS ENTES DESCENTRALIZADOS FUNCIONALMENTE DE LA REPÚBLICA

CODIGO: DGC-INST-02

VIGENCIA: ENERO 2019

#### Paso **ADJUNTAR DOCUMENTOS SOPORTE:**

En esta sección debe adjuntar los documentos adicionales requeridos por la ONCOP (Oficio y Notas Explicativas), los cuales soportan los Estados Financieros definitivos registrados en el SIREF, presione el botón <sup>SUBIRADJUNTO</sup> y luego el icono (ver pantalla N° 7).

|                                          | DOCUMENTOS DE                                                                                                    | SOPORTE                                           |                                         |                                |
|------------------------------------------|----------------------------------------------------------------------------------------------------|---------------------------------------------------|-----------------------------------------|--------------------------------|
|                                          | —                                                                                                    |                                                   |                                         |                                |
| Esta sección<br>ONCOP, los (             | ו permite al usuario adjuntar los siguientes<br>cuales soportan los Estados Financieros regis                                                                | documentos adicio<br>rados en el SIREF:           | nales requeridos                        | por la                         |
| 1 OFICIO: D<br>registrados e<br>delegue. | Documento obligatorio mediante el cual se ri<br>en el SIREF, el cual debe estar firmado por                                                                  | emiten formalmente<br>la máxima autoridao         | los Estados Fina<br>d del ente o qui    | ncieros<br>en este             |
| 2 - NOTAS E                              | XPLICATIVAS: Constituyen la información co                                                                                                    | molementaria a los (                              | estados financies                       |                                |
| suministran<br>aclarar o exp             | descripciones narrativas o desagregaciones (<br>olicar los hechos o situaciones de importancia                                                               | de las cuentas revelac<br>relativa, cuantificable | das, con el propó<br>es o no cuantifica | ros que<br>òsito de<br>ibles.  |
| aclarar o exp                            | descripciones narrativas o desagregaciones e<br>plicar los hechos o situaciones de importancia<br>ADJUNTOS                                                   | la las cuentas revela<br>relativa, cuantificable  | das, con el propó<br>es o no cuantifica | ros que<br>ósito de<br>íbles.  |
| aclarar o exp                            | descripciones narrativas o desagregaciones e<br>olicar los hechos o situaciones de importancia<br>ADJUNTOS<br>Oficio                                         | relativa, cuantificable                           | as, con el propé<br>es o no cuantifica  | ros que<br>òsito de<br>ibles.  |
| aclarar o exp                            | descripciones narrativas o desagregaciones e<br>plicar los hechos o situaciones de importancia<br>ADJUNTOS<br>Oficio<br>Notas Explicativas                   | relativa, cuantificable                           | e ti                                    | ros que<br>osito de<br>ibles.  |
| aclarar o exp                            | descripciones narrativas o desagregaciones e<br>plicar los hechos o situaciones de importancia<br>ADJUNTOS<br>Oficio<br>Notas Explicativas                   | relativa, cuantificable                           | as, con el propó<br>as o no cuantifica  | ros que<br>osito de<br>ibles.  |
| suministran<br>aclarar o exp             | descripciones narrativas o desagregaciones e<br>plicar los hechos o situaciones de importancia<br>ADJUNTOS<br>Oficio<br>Notas Explicativas<br>ENVIAR A LA ON | relativa, cuantificable                           | es o no cuantifica                      | ros que<br>isito de<br>ibles.  |
| suministran<br>aclarar o exp             | descripciones narrativas o desagregaciones e<br>olicar los hechos o situaciones de importancia<br>ADJUNTOS<br>Oficio<br>Notas Explicativas<br>ENVIAR A LA ON | cop                                               | e a a                                   | ros que<br>isito de<br>ibiles. |
| suministran<br>aclarar o exp             | descripciones narrativas o desagregaciones e<br>plicar los hechos o situaciones de importancia<br>ADJUNTOS<br>Oficio<br>Notas Explicativas<br>ENVIAR A LA ON | cop                                               | e t                                     | ros que<br>isito de<br>bles,   |

El sistema le pide la confirmación de los documentos a través del siguiente mensaje:  $\checkmark$ 

| ¿Esta seguro que desea enviar los Estados Financieros a la ONCOP y cerrar el Ejercicio Económico? |
|---------------------------------------------------------------------------------------------------|
| Cancelar Aceptar                                                                                  |

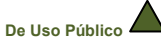

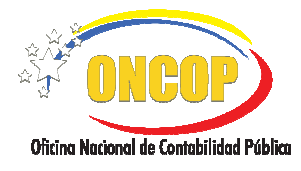

CODIGO: DGC-INST-02

VIGENCIA: ENERO 2019

# **Paso** RESUMEN FINAL DEL REGISTRO DE LOS ESTADOS FINANCIEROS:

Sección donde visualiza los documentos que fueron cargados en el registro de los Estados Financieros, y enviados a la ONCOP, para su verificación y aprobación. De igual forma puede observar los datos registrados en los módulos de cada Estado Financiero (**ver pantalla N° 8**).

| RESUMEN FINAL DEL REGISTRO DE LOS ESTADOS FINANCIEROS                                                                                                    |  |
|----------------------------------------------------------------------------------------------------|--|
| En esta sección se pueden observar los Documentos Adjuntos que fueron cargados en el registro de<br>los Estados Financieros: Rendimiento Financiero. Situación Financiera. Movimiento de las Cuentas de<br>Patrim X y las<br>Notas |  |
| El Registro de los Estados Financieros ha finalizado con éxito y enviados a<br>la ONCOP para su verificación y aprobación.                                                                                                    |  |
| Estado de Movimiento de las Cuentas de Patrimonio documento adjunto en el<br>módulo de registro                                                                                                    |  |
| Estado de Flujo de Efectivo documento adjunto en el módulo de registro                                                                                                    |  |
| Oficio                                                                                                    |  |
| Notas Explicativas                                                                                                    |  |
| Pantalla Nº 8                                                                                                    |  |

## <u>NOTA</u>

Para mayor información, aclarar dudas e inquietudes, se puede comunicar directamente con nuestros analistas ONCOP a través de los siguientes medios:

> Teléfono (0212) 802.49.19 / 49.39 / 4910 Correo: despachoncop@mppef.gob.ve Sitio Web: www.oncop.gob.ve

Fin.

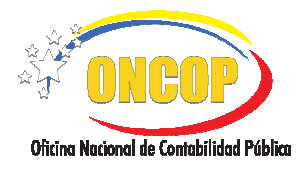

CODIGO: DGC-INST-02

VIGENCIA: ENERO 2019

## E. INSTRUCCIONES ESPECÍFICAS

A continuación se presentan las instrucciones específicas que complementan los pasos generales para cada uno de los registros de los Estados Financieros:

## Estado de Rendimiento Financiero

El sistema permite realizar el registro de cada una de las cuentas y subcuentas de ingresos y de gastos generados en un ejercicio económico financiero, para mostrar el resultado obtenido (ahorro o desahorro), posterior generar la vista previa de los datos registrados, adjuntar el documento escaneado del estado de Rendimiento Financiero, para luego validar la información y continuar con la carga del siguiente estado financiero.

| 📓 Ente: Fundación Fiondo Editorial de la                                                                                                    | Asamblea Nacional "Willian Lara"                   | # Principal               | Registro       | <u>⊯</u> Estatus | 🛔 PruebaExterno Siref 👻 |
|----------------------------------------------------------------------------------------------------|----------------------------------------------------|---------------------------|----------------|------------------|-------------------------|
| Registro del Estado de Re                                                                                                    | ndimiento Financiero                               |                           |                |                  |                         |
|                                                                                                    |                                                    |                           |                |                  |                         |
| en el constante el constante el | 1                                                  |                           |                |                  |                         |
|                                                                                                    |                                                    |                           |                |                  |                         |
| Gastos                                                                                                    | Seleccione Subgrupo                                |                           |                |                  |                         |
| T1                                                                                                    | 3                                                  |                           |                |                  |                         |
| Ahorroi / Desahorroi de la Gestión                                                                                                    |                                                    | Bs                        |                |                  | В                       |
| Vieta Branda                                                                                                    | IN DIQUE EL M                                      | 0.00<br>DNTO A INSERTAR I | PARA ESTA CUEN |                  |                         |
| • Catol # Processor                                                                                                    | $\frown$                                           | + AGREGAR                 |                | $\smile$         |                         |
| Adjuntar Documento                                                                                                    | INGRESOS ORDINIARIOS                               |                           |                |                  |                         |
| >                                                                                                    | Código: Cuenta                                     |                           |                |                  | Monto Bs.               |
| Validair y Continicair                                                                                                    | 5.1.464 ingresos financieros de instituciones fina | ncieras bancariais        |                |                  | 10,00 💉 ≍               |
|                                                                                                    | TOTAL INGRESOS ORDINARIOS                          |                           |                |                  | 10.00                   |
|                                                                                                    | TOTAL INGRESOS                                     |                           |                |                  | 10,00 E                 |
|                                                                                                    |                                                    | _                         |                |                  |                         |

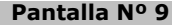

 Ingresos: Registre del monto correspondiente a los Ingresos de acuerdo a los códigos en el Plan de Cuentas Patrimoniales, seleccione el icono e introduzca los datos necesarios en los siguientes campos:

Campo A: lista desplegable de subgrupos de ingresos ordinarios y extraordinarios.

**Campo B**: lista desplegable con el código y concepto de la cuenta.

Campo C: indique monto de la cuenta.

Presione el botón + AGREGAR

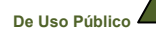

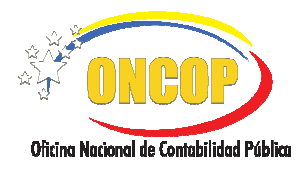

**Campo D:** la pantalla muestra la información cargada, estructurada por el código, la cuenta, el monto en bolívares y total por subgrupo. Del lado derecho se encuentran los iconos predeterminados **Z** que permiten modificar o eliminar los datos registrados.

Campo E: resultado total obtenido del grupo de Ingresos.

2. **Gastos**: Seleccione el icono para efectuar el registro del monto correspondiente a los gastos generados durante el ejercicio, conforme a lo previsto en el Plan de Cuentas Patrimoniales, introduzca los datos necesarios en los campos reflejados:

**Campo A**: lista desplegable de subgrupos de gastos transferencias, perdidas y gastos diversos, gastos de defensa y seguridad del estado y asignaciones no distribuidas, gastos de consumo y rentas de la propiedad.

Campo B: lista desplegable con el código y concepto de la cuenta.

Campo C: indique monto de la cuenta.

Presione el botón AGREGAR

**Campo D:** la pantalla muestra la información cargada, estructurada por el código, la cuenta, el monto en bolívares y total por subgrupo. Del lado derecho se encuentran los iconos predeterminados **Z** gue permiten modificar o eliminar los datos registrados.

Campo E: resultado total obtenido del grupo de Gastos.

3. Ahorro/Desahorro de la Gestión: Muestra el resultado del ejercicio (total de ingresos menos total de gastos).

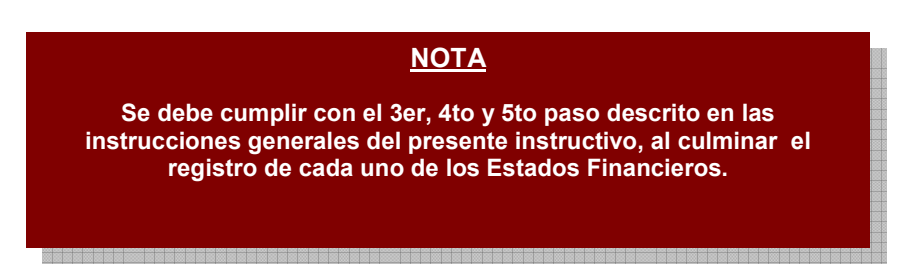

De Uso Público

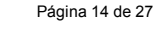

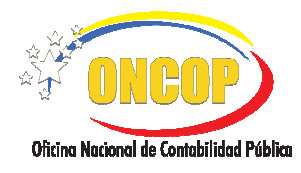

CODIGO: DGC-INST-02

VIGENCIA: ENERO 2019

## Estado de Situación Financiera

El sistema permite realizar el registro de los activos, pasivos, patrimonio y cuentas de orden, así como, generar vista previa de los datos registrados, adjuntar el documento escaneado del Estado de Situación Financiera, para luego validar la información y continuar con la carga del siguiente estado financiero.

| 📗 Ente: Fundación Fondo Editorial de la As | amblea Nacional "Willian Lara" |                    | # Principal | C Registro     | Estatus | 🛔 PruebaExterno Siref 🖛 |
|--------------------------------------------|--------------------------------|--------------------|-------------|----------------|---------|-------------------------|
| Registro del Estado de Situ                | lación Financiera              |                    |             |                |         |                         |
|                                            |                                |                    |             |                |         |                         |
|                                            | 1                              |                    |             |                |         |                         |
| Pasivo 2                                   | ) _                            |                    |             |                |         | A                       |
| 3                                          | Sel                            | eccione Sulbgrupio |             |                |         |                         |
| Patrimonio                                 | )                              |                    | 85<br>0.00  |                | C       |                         |
| Cuventas de Orden                          | /                              |                    | + AGREGAR   | WAY ESTA COENT | n       |                         |
| Visita Previa                              | ACTIVO CORRIENTE               | D                  |             |                |         |                         |
| +                                          | Cödigo Cuenta                  |                    |             |                |         | Monito IBs.             |
| Adjuntar Documento                         | 1.1.1.01 Caja y bancos         |                    |             |                |         | 20.00                   |
| >>                                         | TOTAL ACTIVO CORRIENTE         |                    |             |                |         | .20,00                  |
| Validar y Continuar                        |                                |                    |             |                |         |                         |
|                                            | TOTAL AICTIVO                  |                    |             |                |         | 20,00                   |
|                                            | Pan                            | talla Nº 1         | 0           |                |         |                         |

Activo: Registre los bienes, derechos y valores derivados de los hechos, transacciones o eventos económico financieros propios del ente contable público, a una fecha o período determinado, seleccione el icono e introduzca los datos necesarios en los siguientes campos:

**Campo A**: lista desplegable de subgrupos de Activo corriente y no corriente.

Campo B: lista desplegable con el código y concepto de la cuenta.

Campo C: indique monto de la cuenta.

Presione el botón HAGREGAR

**Campo D:** la pantalla muestra la información cargada, estructurada por el código, la cuenta, el monto en bolívares y total por subgrupo. Del lado derecho se encuentran los iconos predeterminados **Z** gue permiten modificar o eliminar los datos registrados.

Campo E: muestra el resultado total obtenido del grupo de Activo.

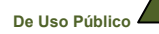

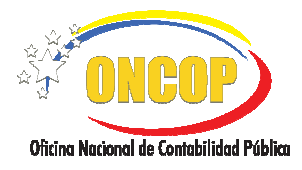

2. **Pasivo**: Seleccione el icono para efectuar el registro de las obligaciones o deudas cuantificables del ente contable público contraídas con terceros, que surgen de hechos pasados y que afecten parte de los recursos de aquél en función del vencimiento, introduzca los datos necesarios en los siguientes campos:

Campo A: lista desplegable de subgrupos de Pasivo corriente y no corriente.

Campo B: lista desplegable con el código y concepto de la cuenta.

**Campo C**: indique monto de la cuenta.

Presione el botón + AGREGAR

**Campo D:** la pantalla muestra la información cargada, estructurada por el código, la cuenta, el monto en bolívares y total por subgrupo. Del lado derecho se encuentran los iconos predeterminados **Z** que permiten modificar o eliminar los datos registrados.

Campo E: muestra el resultado total obtenido del grupo de Pasivo.

3. **Patrimonio**: Seleccione el icono para realizar el registro de la porción residual de los activos del ente contable público, una vez deducidos todos sus pasivos, introduzca los datos necesarios en los siguientes campos:

**Campo A**: lista desplegable de subgrupo Patrimonio institucional.

Campo B: lista desplegable con el código y concepto de la cuenta.

Campo C: indique monto de la cuenta.

Presione el botón + AGREGAR

**Campo D:** la pantalla la información cargada, estructurada por el código, la cuenta, el monto Bs y total por subgrupo. Del lado derecho de la pantalla se muestran los iconos predeterminados **2** que permiten modificar o eliminar los datos registrados.

Campo E: muestra el resultado total obtenido del grupo de Patrimonio.

4. **Cuenta de Orden**: Seleccione el icono para indicar las cuentas de registro utilizadas para cuantificar y revelar los hechos o circunstancias de los cuales se generaron derechos (deudoras) u obligaciones (acreedoras), introduzca los datos necesarios en los siguientes campos:

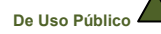

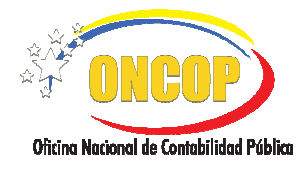

Campo A: lista desplegable de subgrupos de cuentas de orden deudoras y acreedoras.

Campo B: lista desplegable con el código y concepto de la cuenta.

Campo C: indique monto de la cuenta.

Presione el botón HAGREGAR

**Campo D:** la pantalla muestra la información cargada, estructurada por el código, la cuenta, el monto en bolívares y total por subgrupo. Del lado derecho se encuentran los iconos predeterminados **Z** que permiten modificar o eliminar los datos registrados.

Campo E: muestra el resultado total obtenido del grupo de Cuentas de Orden.

Al culminar el registro y validación del Estado de Situación Financiera, de presentarse el caso de no haber realizado la remisión de los Estados Financieros correspondientes al ejercicio inmediato anterior al que se registra, el sistema presentará un alerta redireccionando al módulo de Ajuste de Patrimonio.

**NOTA** 

## Ajustes de Patrimonio

Sección que permite realizar la carga de los Ajustes al Patrimonio, debe agregar las Cuentas del grupo de Patrimonio y el registro correspondiente de los movimientos de estás durante el ejercicio, en el mismo verá registrada la última información contable remitida a esta Oficina Nacional.

## <u>NOTA</u>

Debe realizar los ajustes correspondientes hasta obtener el patrimonio del ejercicio económico inmediato anterior al que se registra (ejercicio actual). Los registros de los ajustes al patrimonio deben realizarse en Bolívares Fuertes, el sistema por defecto convertirá los saldos finales del patrimonio del ejercicio inmediato anterior en Bolívares Soberanos.

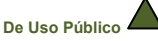

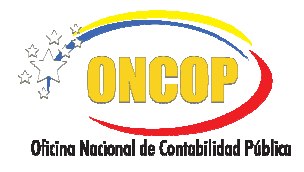

CODIGO: DGC-INST-02

VIGENCIA: ENERO 2019

| Ţ↓          |                                         | >>                  |
|-------------|-----------------------------------------|---------------------|
| Movimientos | Vista Previa                            | Validar y Finalizar |
|             | ţ†                                      |                     |
| R           | egistro de Movimientos y Cuentas de Pat |                     |
| Re          | egistro de Movimientos y Cuentas de Pat | A + AGREGAR         |

1. **Movimientos**: Seleccione el icono e introduzca los datos necesarios en los siguientes campos:

**Campo A**: lista desplegable del grupo de Cuentas de Patrimonio.

Presione el botón HAGREGAR

**Campo B**: escriba el nombre del movimiento a registrar, que haya afectado a la cuenta de patrimonio seleccionada.

Presione el botón el sistema presenta en la parte inferior de la pantalla la información cargada.

|                     |                                   |                                                    | ×                                           |                                             | ×                                   |       |   |
|---------------------|-----------------------------------|----------------------------------------------------|---------------------------------------------|---------------------------------------------|-------------------------------------|-------|---|
|                     | 3.2.1.01<br>CAPITAL INSTITUCIONAL | 3.2.2.01<br>TRANSFERENCIAS DE CAPITAL<br>RECIBIDAS | 3.2.2.02<br>Donaciones de capital recibidas | 3.2.3.01<br>RESERVAS LEGALES Y ESTATUTARIAS | 3.2.5.02<br>RESULTADO DEL EJERCICIO | TOTAL |   |
| SALDO AL 31/12/20   | 10,00                             | 20,00                                              | 0,00                                        | 30,00                                       | 0,00                                | 60,00 |   |
| Movimiento 1        | 0,00                              | 2,00                                               | 10,00                                       | 0,00                                        | 0,00                                | 12,00 | × |
| SALDO AL 31/12/2016 | 10,00                             | 22,00                                              | 10,00                                       | 30,00                                       | 0,00                                | 72,00 |   |
|                     |                                   |                                                    | GUARDAR CAMBIOS                             |                                             |                                     |       |   |
|                     |                                   |                                                    | Pantalla Nº :                               | 12                                          |                                     |       |   |

INSTRUCTIVO SIREF

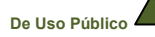

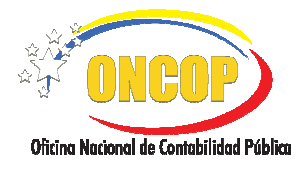

CODIGO: DGC-INST-02

**Campo C:** información cargada estructurada por el código, la cuenta, saldo de los movimientos registrados y total del Patrimonio. Se encuentra el icono predeterminado que permite eliminar los datos registrados y el botón para guardar los cambios del ajuste.

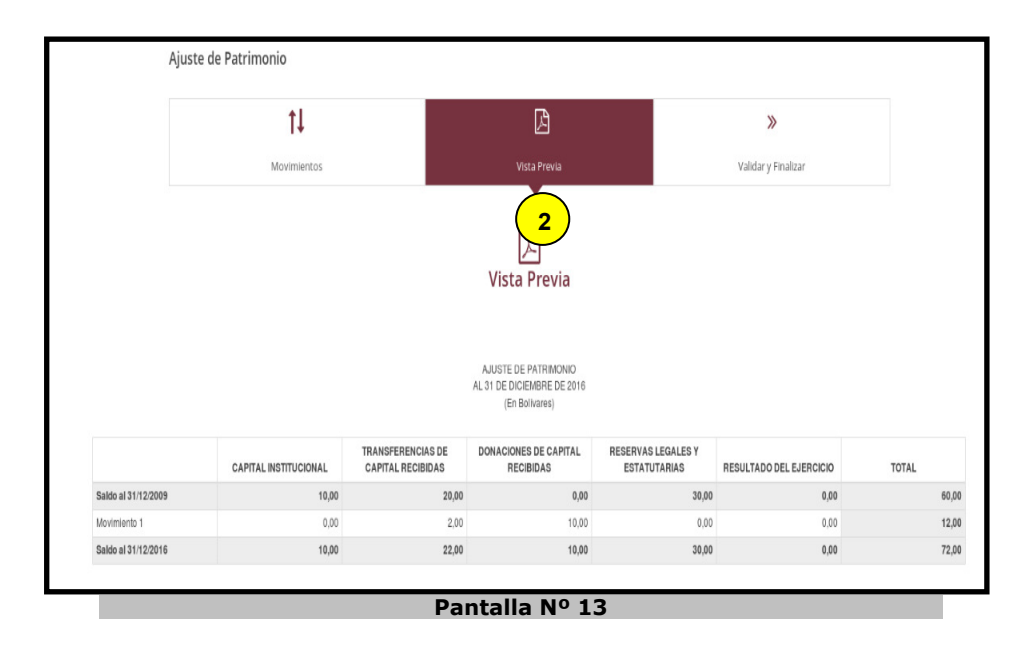

2. **Vista Previa**: Permite visualizar la información de los datos que han sido registrados correspondiente a los movimientos, cuentas y total de Patrimonio.

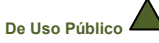

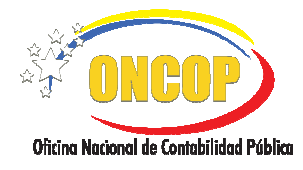

| Movimientos     Vista Previa     Validary Finalizar       Sulidar y Finalizar     Saldos al 31/12/2016       32.1.01 CAPITAL INSTITUCIONAL     10/       32.2.01 TRANSFERENCIAS DE CAPITAL RECIBIDAS     22/       32.2.01 TRANSFERENCIAS DE CAPITAL RECIBIDAS     22/       32.2.01 TRANSFERENCIAS DE CAPITAL RECIBIDAS     10/       32.2.01 TRANSFERENCIAS DE CAPITAL RECIBIDAS     20/       32.2.02 RESULTADO DEL IJERCICIO     0/       Total     72/ | Ť↓                                          | ß                                                    | »                    |
|----------------------------------------------------------------------------------------------------|---------------------------------------------|------------------------------------------------------|----------------------|
| Cuentas       Saldos al 31/12/2016         32.1.01 CAPITAL INSTITUCIONAL       10/         32.2.01 TRANSFRENCIAS DE CAPITAL RECIBIDAS       22/         32.2.02 DONACIONES DE CAPITAL RECIBIDAS       22/         32.2.03 TRANSFRENCIAS DE CAPITAL RECIBIDAS       20/         32.3.01 RESERVAS LEGALES Y ESTATUTARAS       30/         32.5.02 RESULTADO DEL EJERCICIO       0/         Total       72/                                                    | Movimientos                                 | Vista Previa                                         | Validar y Finalizar  |
| Cuentas         Saldos al 31/12/2016           32.1.01 CAPITAL INSTITUCIONAL         10,           3.2.2.01 TRANSFERENCIAS DE CAPITAL RECIBIDAS         22,           3.2.2.02 DONACIONES DE CAPITAL RECIBIDAS         10,           3.2.3.01 RESERVAS LEGALES Y ESTATUTARIAS         30,           3.2.3.02 RESULTADO DEL EJERCICIO         0,           Total         72,                                                                                 |                                             | ≫<br>Validar y Finalizar                             | 3                    |
| 3.2.1.01 CAPITAL INSTITUCIONAL     10,       3.2.2.01 TRANSFERENCIAS DE CAPITAL RECIBIDAS     22,       3.2.2.02 DONACIONES DE CAPITAL RECIBIDAS     10,       3.2.3.01 RESERVAS LEGALES Y ESTATUTARIAS     30,       3.2.5.02 RESULTADO DEL EJERCICIO     0,       Total     72,                                                                                                    | Cuentas                                     |                                                      | Saldos al 31/12/2016 |
| 3.2.2.01 TRANSFERENCIAS DE CAPITAL RECIBIDAS     22,0       3.2.2.02 DONACIONES DE CAPITAL RECIBIDAS     10,0       3.2.3.01 RESERVAS LEGALES Y LESTATUTARIAS     30,0       3.2.5.02 RESULTADO DEL EJERCICIO     0,0       Total       Verificar que la información suministrada es correcta.                                                                                                    | 3.2.1.01 CAPITAL INSTITUCIONAL              |                                                      | 10,0                 |
| 3.2.2.02 DONACIONES DE CAPITAL RECIBIDAS 10,0<br>3.2.3.01 RESERVAS LEGALES Y ESTATUTARAS 30,0<br>3.2.5.02 RESULTADO DEL EJERCICIO 0,0<br>Total 72,0<br>Verificar que la Información suministrada es correcta.                                                                                                    | 3.2.2.01 TRANSFERENCIAS DE CAPITAL RECIBIDA | s                                                    | 22,0                 |
| 32.301 RESERVAS LEGALES Y ESTATUTARAS 30,<br>32.5.02 RESULTADO DEL EJERCICIO 0,<br>Total 72,1<br>Verificar que la Información suministrada es correcta.                                                                                                    | 3.2.2.02 DONACIONES DE CAPITAL RECIBIDAS    |                                                      | 10,                  |
| 3.2.5.02 RESULTADO DEL EJERCICIO 0,0<br>Total 72,0<br>Verificar que la Información suministrada es correcta.                                                                                                    | 3.2.3.01 RESERVAS LEGALES Y ESTATUTARIAS    |                                                      | 30,0                 |
| Total 72,<br>Verificar que la Información suministrada es correcta.                                                                                                    | 3.2.5.02 RESULTADO DEL EJERCICIO            |                                                      | 0,                   |
| Verificar que la información suministrada es correcta.                                                                                                    | Total                                       |                                                      | 72,0                 |
|                                                                                                    |                                             | Verificar que la información suministrada es correct | ta.                  |

- 3. Validar y Finalizar: En esta sección se muestra el resumen de ajuste de las cuentas de Patrimonio.
  - ✓ Una vez que este proceso sea validado, podrá continuar con la carga del Estado de Movimiento de las Cuentas de Patrimonio del ejercicio económico financiero sobre el que se está informando.

Presione el botón value y se muestra el detalle de la validación:

| uste de Patrimon                    | io                                                       |                                                                                                    |                                                                                                    |                                                             |                                    |                         |
|-------------------------------------|----------------------------------------------------------|----------------------------------------------------------------------------------------------------|----------------------------------------------------------------------------------------------------|-------------------------------------------------------------|------------------------------------|-------------------------|
| El A<br>Seleccione el botón 🏾 🏕 p   | uste de Patrimonio se enci<br>ara continuar con el Regis | uentra validado, para rea<br>tro del Estado de Movimi<br>encuentra registrando a<br>errocar al estado financia | ilizar algún cambio haga<br>ento de Cuentas de Patri<br>actualmente.<br>ero anterior seleccione                         | click en el botón <i>C</i> .<br>monio para el ejercicio eco | pnomico que se                     | <u>►</u> 2 ←            |
|                                     | En caso de r                                             | egi esar al estado ilitalida                                                                                   |                                                                                                    |                                                             |                                    |                         |
|                                     | En Caso de r                                             | ag esar ar estado mianda                                                                                       | AJUSTE DE PATRIMONIO<br>31 DE DICIEMBRE DE 201<br>(En Bolivares)                                                        | 6                                                           |                                    |                         |
|                                     | CAPITAL<br>INSTITUCIONAL                                 | AL<br>TRANSFERENCIAS DE<br>CAPITAL RECIBIDAS                                                                   | AJUSTE DE PATRIMONIO<br>31 DE DICIEMBRE DE 201<br>(En Bolivares)<br>DONACIONES DE<br>CAPITAL RECIBIDAS                  | 6<br>RESERVAS LEGALES Y<br>ESTATUTARIAS                     | RESULTADO DEL<br>EJERCICIO         | TOTAL                   |
| Saldo al 31/12/2009                 | CAPITAL<br>INSTITUCIONAL<br>10,00                        | AL<br>TRANSFERENCIAS DE<br>CAPITAL RECIBIDAS<br>20,00                                                          | AJUSTE DE PATRIMONIO<br>31 DE DICIEMBRE DE 201<br>(En Bolivares)<br>DONACIONES DE<br>CAPITAL RECIBIDAS<br>0,00          | 6<br>RESERVAS LEGALES Y<br>ESTATUTARIAS<br>30,00            | RESULTADO DEL<br>EJERCICIO<br>0,00 | T0TAL 60,00             |
| Saldo al 31/12/2009<br>Movimiento 1 | CAPITAL<br>INSTITUCIONAL<br>10,00<br>0,00                | AL<br>TRANSFERENCIAS DE<br>CAPITAL RECIBIDAS<br>20,00<br>2,00                                                  | AJUSTE DE PATRIMONIO<br>31 DE DICIEMBRE DE 201<br>(En Bolivares)<br>DONACIONES DE<br>CAPITAL RECIBIDAS<br>0,00<br>10,00 | 6<br>RESERVAS LEGALES Y<br>ESTATUTARIAS<br>30,00<br>0,00    | RESULTADO DEL<br>EJERCICIO<br>0,00 | TOTAL<br>60,00<br>12,00 |

INSTRUCTIVO SIREF

SISTEMA DE REGISTRO DE LOS ESTADOS FINANCIEROS DE LOS ENTES DESCENTRALIZADOS FUNCIONALMENTE DE LA REPÚBLICA

Página 20 de 27

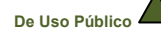

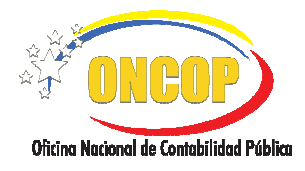

Presione el botón <sup>2</sup> para realizar algún cambio, el botón <sup>2</sup> para continuar con el registro del Estado de Movimiento de Cuentas de Patrimonio para el ejercicio económico que se encuentra registrando actualmente, y seleccione el botón <sup>5</sup> en caso de regresar al estado financiero anterior.

## Estado de Movimiento de Cuentas de Patrimonio

El sistema permite realizar el registro de los movimientos de las cuentas de patrimonio, adicionalmente generar la vista previa de los datos registrados, adjuntar el documento escaneado del Estado de Movimiento de Cuentas de Patrimonio, para luego validar la información y continuar con la carga del siguiente estado financiero.

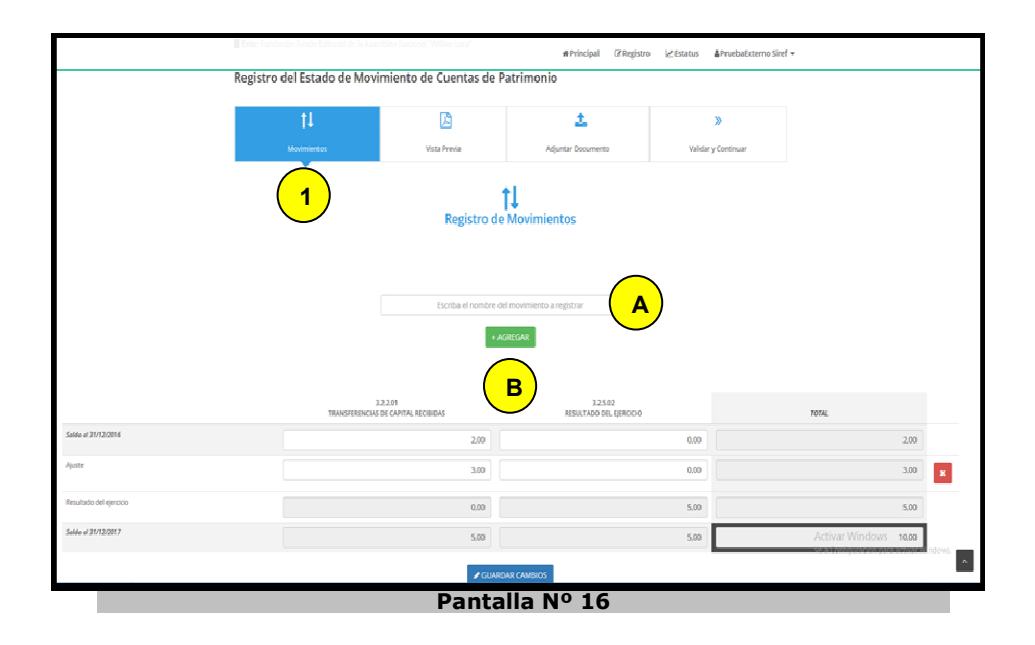

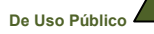

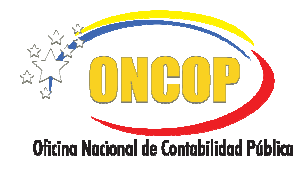

CODIGO: DGC-INST-02

VIGENCIA: ENERO 2019

## Estado de Flujo de Efectivo

El sistema le permite realizar el registro de las variaciones y movimientos de efectivo por actividades de operación, de inversión y financiamiento en un período determinado, generar la vista previa de los datos registrados, adjuntar el documento escaneado del estado de Flujo de Efectivo y validar la información.

| 📕 Ente: Fundación Misión Plar          |                                       | <b>₩</b> Principal | ☞ Registro       | 🛃 Estatus      | ∆o Notificaciones | & Keiyely ( | Cabrera    |
|----------------------------------------|---------------------------------------|--------------------|------------------|----------------|-------------------|-------------|------------|
| Registro del Estado de F               | lujo de Efectivo                      |                    |                  |                |                   |             |            |
|                                        |                                       |                    |                  |                |                   |             |            |
| <b>़ ़</b><br>Actividades de Operación | 1                                     |                    |                  |                |                   |             |            |
| Ŧ                                      | $\smile$                              |                    |                  |                |                   |             | <u> </u>   |
| Actividades de Inversión               | Seleccione Actividad d                | e Operación        |                  |                |                   | ( _         | <b>A</b> ) |
| t↓                                     | Disminución (aumento)                 |                    |                  |                |                   |             | $\leq$     |
| Actividades de Financiamiento          | C Aumento (disminución)               | s                  | eleccione Cuenta | 3              |                   | ( (         | <b>C</b> ) |
| 0                                      | В                                     |                    | Bs.              |                |                   |             |            |
| Efectivo al Inicio del Ejercicio       |                                       | INDIQUE EL M       | ONTO A INSERTA   | R PARA ESTA CU | JEN               |             |            |
| A                                      |                                       |                    | + AGREGA         | R              |                   |             |            |
| Vista Previa                           |                                       |                    |                  |                |                   | 0.00        |            |
| Adjuntar Documento                     |                                       |                    |                  |                |                   |             |            |
| »                                      | Ajuste al resultado y al efectivo por | actividades op     | perativas        | F)             | Mor               | ato Bs      |            |
| Validar y Continuar                    | Disminución (aumento) de Transferen   | clas de capital    | recibidas        | <u> </u>       | Mo                | 100.00      | / ×        |
|                                        |                                       |                    |                  |                |                   |             | C          |
|                                        | Efectivo neto provisto (usado) por a  | ctividades de o    | operación        |                |                   | 100,00      | G          |

 Actividades de Operación: Registre los montos del efectivo procedente o utilizado para dicha actividad, aquellas transacciones que constituyen la principal fuente de ingresos de las actividades del ente, a través del icono introduzca los datos necesarios en los siguientes campos:

**Campo A**: lista desplegable de ajuste al resultado y al efectivo por actividades de operación y cambios netos en operaciones de activos y pasivos.

Campo B: aumento o disminución en las variaciones.

**Campo C:** lista desplegable de la cuenta que presenta variaciones con respecto al año inmediato anterior. Es importante mencionar que en dicho campo solo permitirá seleccionar las cuentas que fueron registradas en el Estado de Situación Financiera.

Campo D: indique monto de la cuenta.

Presione el botón +AGREGAR

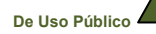

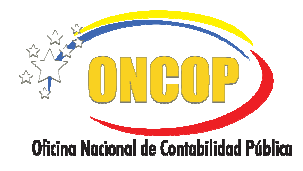

**Campo E:** muestra el resultado del ejercicio económico financiero actual que fue registrado inicialmente en el Estado de Rendimiento Financiero.

**Campo F:** la pantalla muestra la información cargada, la cuenta que tuvo variación y su monto en bolívares. Del lado derecho de la pantalla se muestran los iconos predeterminados **Z Q** que permiten modificar o eliminar los datos registrados.

Campo G: muestra el resultado total por actividades de operación.

| Actividades de Operación            | _                                            |                                           |           |
|-------------------------------------|----------------------------------------------|-------------------------------------------|-----------|
| E Actividades de Inversión          | 2 A                                          |                                           | В         |
| ↑↓<br>Actividador de Einanciamiento | Aumento (disminución)                        | 1.1.1.01 CAJA Y BANCOS<br>Bs.             |           |
|                                     | INDIQUE EL                                   | 0.00<br>MONTO A INSERTAR PARA ESTA CUENTA |           |
| Efectivo al Inicio del Ejercicio    |                                              | + AGREGAR                                 | Monto Bs. |
| Vista Previa                        | Disminución (aumento) de Caja y bancos       |                                           | 1.000,00  |
| Adjuntar Documento                  | Efectivo neto provisto (usado) en actividade | de inversión                              | 1.000,00  |

2. Actividades de Inversión: Seleccione el icono y realice el registro de los montos relacionadas con el otorgamiento y recuperación de préstamos, adquisición y venta de activos no corrientes, así como de otras inversiones no incluidas en el efectivo y los equivalentes al efectivo, introduzca los datos necesarios en los siguientes campos:

Campo A: aumento o disminución en las variaciones.

**Campo B**: lista desplegable de la cuenta que presenta variaciones con respecto al año inmediato anterior. Es importante mencionar que en dicho campo solo permitirá seleccionar las cuentas que fueron registradas en el Estado de Situación Financiera.

Campo C: indique monto en bolívares de la variación objeto de registro.

Presione el botón + AGREGAR

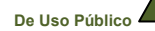

INSTRUCTIVO SIREF SISTEMA DE REGISTRO DE LOS ESTADOS FINANCIEROS DE LOS ENTES DESCENTRALIZADOS FUNCIONALMENTE DE LA REPÚBLICA

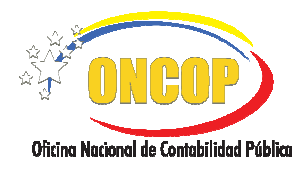

**Campo D:** se presenta en la parte inferior de la pantalla la información cargada, cuenta que tuvo variación y su monto en bolívares. Del lado derecho de la pantalla se muestran los iconos predeterminados **28** que permiten modificar o eliminar los datos registrados.

#Principal @Registro ₩Estatus ♣0 Notificaciones ▲Keiyely Cabrera # Actividades de Operación Α Actividades de Inversión В Disminución (aumento) 1.1.1.01 CAJA Y BANCOS -Aumento (disminución) 3 С Bs. NDIQUE EL MONTO A INSERTAR PARA ESTA CUENTA 0 Efectivo al Inicio del Ejercicio D 囚 Monto Bs Vista Previa 🖉 🗙 Aumento (disminución) de Caja y bancos 200.00 1 Ε vo neto provisto (usado) por actividades de finar Adjuntar Documento >> Validar y Continuar Pantalla Nº 19

Campo E: muestra el resultado total de las actividades de inversión.

3. Actividades de Financiamiento: Seleccione el icono y realice el registro procedente de los hechos o transacciones relacionadas con las operaciones de crédito público y los préstamos recibidos y pagados por el ente, introduzca los datos necesarios en los siguientes campos:

Campo A: aumento o disminución en las variaciones.

**Campo B**: lista desplegable de la cuenta que presenta variaciones con respecto al año inmediato anterior. Es importante mencionar que en dicho campo solo permitirá seleccionar las cuentas que fueron registradas en el Estado de Situación Financiera.

Campo C: indique monto en bolívares de la variación objeto de registro.

Presione el botón + AGREGAR

**Campo D:** se presenta en la parte inferior de la pantalla la información cargada, cuenta que tuvo variación y su monto en bolívares. Del lado derecho de la pantalla se muestran

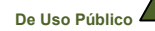

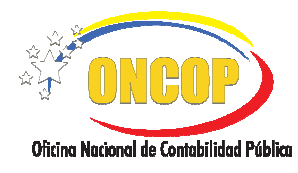

los iconos predeterminados **Z** que permiten modificar o eliminar los datos registrados.

Campo E: muestra el resultado total de las actividades de financiamiento.

| Registro del Estado de Flujo de E | fectivo                                      |
|-----------------------------------|----------------------------------------------|
| Actividades de Operación          | Registro de Efectivo al Inicio del Ejercicio |
| Actividades de Inversión          | Ingrese Efectivo al Inicio del Ejercicio     |
| †↓                                | Bs. 0.00                                     |
| Actividades de Financiamiento     | INDIQUE EL MONTO A INSERTAR PARA ESTA CUENTA |
| Efectivo al Inicio del Ejercicio  | + AGREGAR                                    |
| Vista Previa                      |                                              |
| Adjuntar Documento                |                                              |
| >>><br>Validar y Continuar        |                                              |
|                                   | Dantalla Nº 20                               |

4. **Efectivo al inicio del Ejercicio**: Seleccione el icono donde debe registrar el monto del efectivo al inicio del ejercicio, el cual debe coincidir con el saldo final registrado en las cuentas Caja y Banco e Inversiones Temporales, reflejado en el Estado de Situación Financiera del ejercicio inmediato anterior.

Campo A: indique monto en bolívares al inicio del ejercicio.

Presione el botón el sistema presenta el monto del efectivo y equivalente de efectivo al inicio del ejercicio.

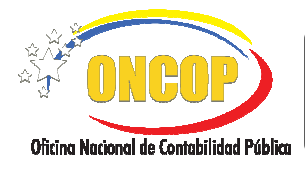

CODIGO: DGC-INST-02

VIGENCIA:ENERO 2019

| Actividades de Operación         | Registro de Efectivo al Inicio del Ejercicio               |
|----------------------------------|------------------------------------------------------------|
| Actividades de Inversión         | Efectivo y equivalente de efectivo al inicio del ejercicio |
| ţ1                               | 1.000,00                                                   |
| Actividades de Financiamiento    | Ingrese Efectivo al Inicio del Ejercicio                   |
| 0                                | Bs.                                                        |
| Efectivo al Inicio del Ejercicio | 0.00<br>INDIQUE EL MONTO A INSERTAR PARA ESTA CUENTA       |
| 区<br>Vista Previa                | Actualizar                                                 |
| 4djuntar Documento               |                                                            |
| >> Validary Continuar            |                                                            |

Campo B: indique monto de la cuenta.

Presione el botón Actualizar para la carga del saldo.

## 5. Validar y Continuar:

En esta sección se muestran las verificaciones que realiza la herramienta a los fines de certificar que la información registrada en el sistema sea correcta:

✓ Efectivo y equivalente de efectivo al cierre del ejercicio, debe ser igual a la sumatoria de los saldos registrados en las cuentas Caja y Banco e Inversiones Temporales reflejado en el Estado de Situación Financiera.

En caso de presentar inconsistencia el sistema lo devolverá al Estado Financiero para que valide y revise los saldos de las variaciones de las cuentas que afectan el Estado de Flujo de Efectivo.

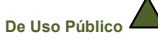

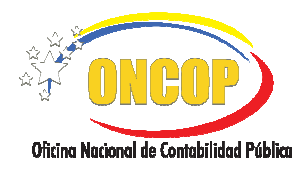

VIGENCIA: ENERO 2019

5.1. Al Validar la información en el caso del Estado de Flujo de Efectivo presenta dos tipos de mensajes, la pantalla N° 22 con alerta amarilla indica que el registro se encuentra validado con inconsistencia, y la pantalla N° 23 de color azul indica que el registro se encuentra validado sin errores:

| Registro del Estado de Flujo de Efectivo                                                                                                    |                    |
|----------------------------------------------------------------------------------------------------|--------------------|
| El Estado de Flujo de Efectivo se encuentra validado con inconsistencia, para realizar algún cambio haga click en el botón 👶.<br>Seleccione el botón 🎓 para continuar con Documentos Adjuntos.<br>En caso de regresar al estado financiero anterior seleccione 🦘. | <mark>6</mark> 2 7 |
| Pantalla Nº 22                                                                                                    |                    |
| Registro del Estado de Flujo de Efectivo                                                                                                    |                    |

| El Estado de Flujo de Efectivo se encuentra validado, para realizar algún cambio haga click en el botón 🦸.<br>Seleccione el botón 🎢 para continuar con Documentos Adjuntos.<br>En caso de regresar al estado financiero anterior seleccione 🦘. | 500 |
|----------------------------------------------------------------------------------------------------|-----|
| En caso de regresar al estado financiero anterior seleccione 🦘                                                                                                    |     |
| Pantalla Nº 23                                                                                                    |     |

5.2. Presione el botón <sup>2</sup> para realizar algún cambio y actualice los datos correspondientes, el botón <sup>2</sup> para continuar con los Documentos Adjuntos, y seleccione el botón <sup>5</sup> en caso de regresar al estado financiero anterior.

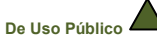